## Zoom 登録方法とアプリのダウンロード【PC の方】

1:<u>https://zoom.us/</u>にアクセス

## 2:右上オレンジ色の「サインアップは無料です」をクリック

|                                                                                 | <b>•</b> •                    | 🖸 ビデオ会議 ウ | エブ会議,ウェ × + ~                                  |                        |                     |           | -                       | Ø | × |
|---------------------------------------------------------------------------------|-------------------------------|-----------|------------------------------------------------|------------------------|---------------------|-----------|-------------------------|---|---|
| <page-header><text><text><text><text></text></text></text></text></page-header> | $\leftrightarrow \rightarrow$ | 0 6       | A https://zoom.us/?tt!pID=3521&tt!bD=5399580_1 |                        |                     |           | ± ~                     | ß |   |
| <page-header><text><text><text><text></text></text></text></text></page-header> |                               |           |                                                |                        | デモをリクエスト 1888.799.1 | 1666 リソース | <ul> <li>サポー</li> </ul> | r |   |
| x * 完璧なビデオ。<br>クリアな音声。<br>クシスタント共有。                                             |                               | zoor      | ↑ ソリューション・ プランと価格 営業担当へのお問い合わせ                 | ミーティングに参加する            | ミーティングを開催する - サイン・シ | サインアップは   | 無料です                    | D |   |
| 完璧なビデオ。<br>クリアな音声。<br>インスタント共有。                                                 |                               |           | この危機的状況を乗り越えるため、ユーザー                           | -を支援するリソースを開発しました。詳細はこ | ちらをクリックしてください。      |           |                         |   | × |
|                                                                                 | <                             |           | 完璧なビデオ。<br>クリアな音声。<br>インスタント共有。                | • • •                  | 一 第2度               |           | erformer                |   | > |

3:誕生日の入力を求められた場合は、画面の指示に従い入力。「続ける」をクリック ※Zoomは**未成年者は登録できない**ので、保護者の方のご登録をお願いいたします。

| ■ 10 サインアップ - Zoom × + ∨                                                              |              |               |               |                    | -         | ٥          | ×   |
|---------------------------------------------------------------------------------------|--------------|---------------|---------------|--------------------|-----------|------------|-----|
| $\leftarrow$ $\rightarrow$ O $\textcircled{a}$ $\textcircled{https://zoom.us/signup}$ |              |               |               |                    | ☆ ☆       | L Ŀ        |     |
|                                                                                       |              |               | デモをリクニ        | エスト 1.888.799.9666 | リソース 👻 サオ | ⊱ ŀ        | ^   |
| 2000 ソリューション・ プランと価格                                                                  | 営業担当へのお問い合わせ | ミーティングに参加する   | ミーティングを開催する - | ษาวาว ปาว          | アップは無料です  | 3          |     |
|                                                                                       | 検証のために、      | 誕生日を確認してください。 | D             |                    |           |            |     |
|                                                                                       | 年 、          | 月 ~ 日 ~ (続ける) |               |                    |           |            |     |
|                                                                                       | z            | のデータは保存されません  |               |                    |           |            |     |
|                                                                                       |              |               |               |                    |           |            |     |
|                                                                                       |              |               |               |                    |           |            |     |
|                                                                                       |              |               |               |                    |           |            |     |
|                                                                                       |              |               |               |                    |           |            | . 1 |
|                                                                                       |              |               |               |                    |           |            |     |
|                                                                                       |              |               |               |                    |           |            |     |
|                                                                                       |              |               |               |                    |           |            |     |
|                                                                                       |              |               |               |                    |           |            |     |
|                                                                                       |              |               |               |                    |           | C          |     |
|                                                                                       |              |               |               |                    | へ「完全に充電   | ianal & (1 | ×   |

4:「仕事用メールアドレスを入力してください」というところにメールアドレスを入力 し、「サインアップ」をクリック。

※仕事用のアドレスでなくても、普段お使いのもので問題ありません。

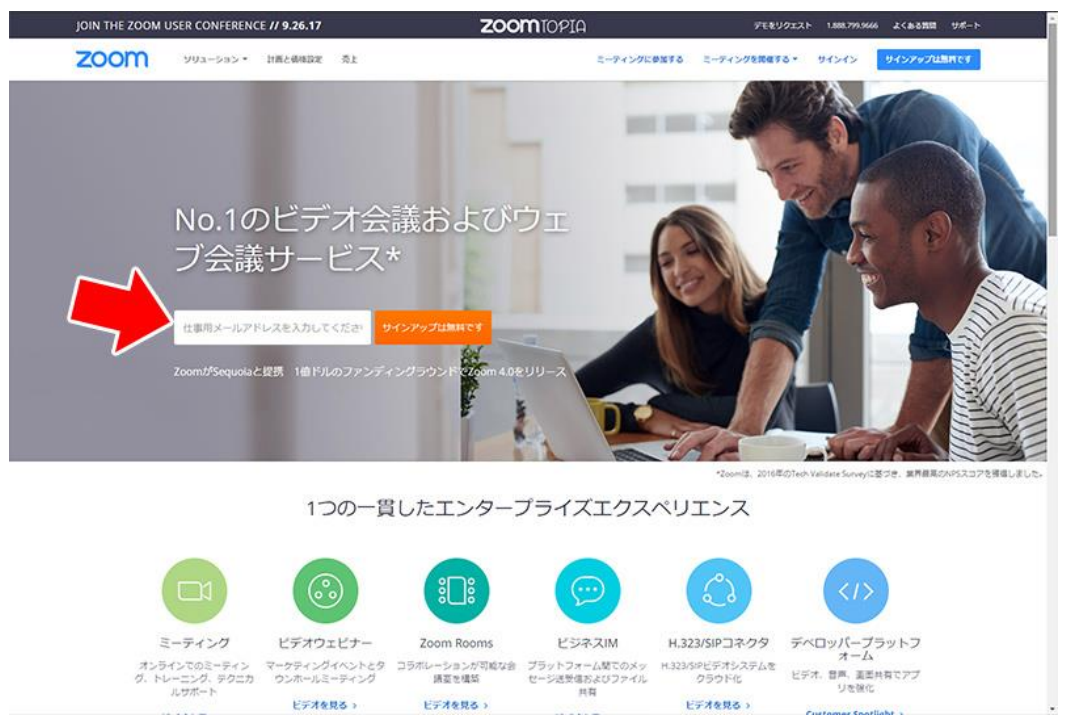

5:入力したメールアドレスに Zoom から確認メールが届くので、メールに記載された 「アクティブなアカウント」のボタンをクリック

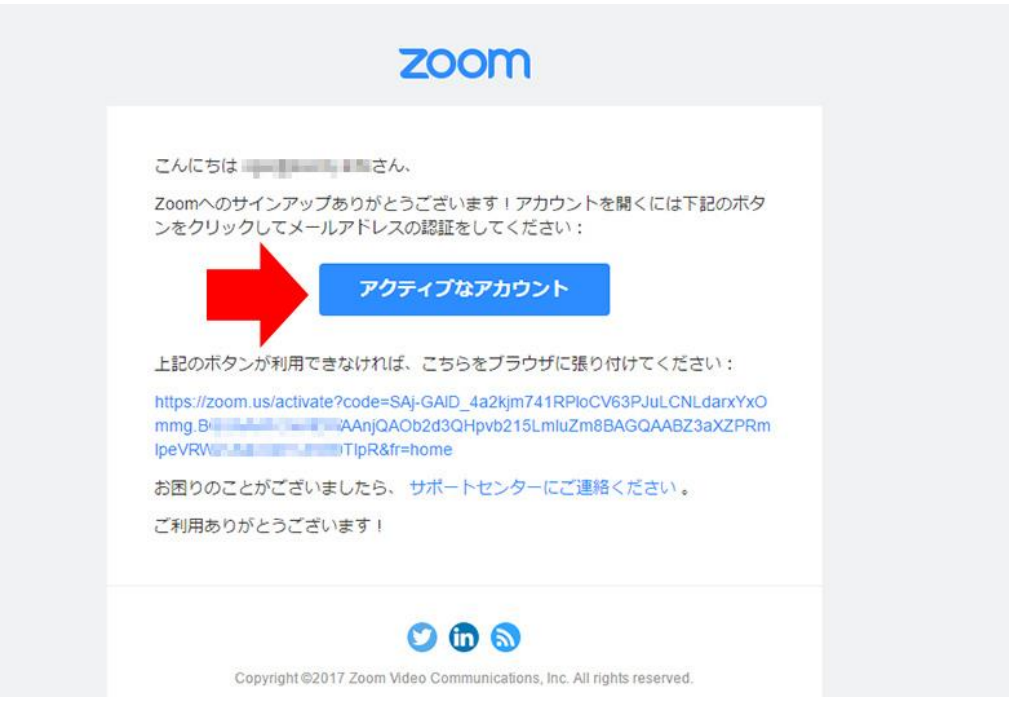

## 6: 画面の指示に従い名・姓・パスワードを入力し、「続ける」をクリック

| JOIN THE ZOOM USER CONFERENCE // 9.26.17 | ZOOMTOPIA                                                                                                    | デモをリクエスト 1.888.799.9666 よくある鉄田 サポート         |
|------------------------------------------|----------------------------------------------------------------------------------------------------|---------------------------------------------|
| <b>乙〇〇〇〇</b> ソリューション・ 計画と単地設定 秀上         | ミーディングに参加する                                                                                                    | ミーティングを開催する・ サインイン サインアップは無用です              |
| 1 72                                     | カウント情報                                                                                                    | 8                                           |
|                                          | スレンジャンジャン (1995)<br>このでのかいた<br>このでのかいた<br>このでのでのかいた<br>このでのかいた<br>このでのでのかいた<br>このでのでのでのかいた<br>このでのでののいた<br>このでのでのでのでのでのでのでのでのでのでのでのでのでのでのでのでのでのでので | うこそ<br>Mo、アカウントは問題なく開始されました。続ける<br>RUTください。 |
|                                          |                                                                                                    |                                             |
|                                          |                                                                                                    | 変調<br>目24週 -<br>Carrency<br>US Dollars S +  |
| Copyright 60017 Zoom Video Communicat    | aani, inc. Al agint reserved プライバシーを加力的(和)                                                                                                    | 🕥 🗓 🕑 🖸 🕞                                   |

7:「仲間を増やしましょう。」と表示されますが、これはスキップして構いません。 「私はロボットではありません」にチェックを入れ、画面の指示に従って操作し、 「手順をスキップする」をクリック。以上でアカウントが完成です。

| JOIN THE ZOOM USER CONFERENCE // 9.26.17                                                                            | <b>ZOOM</b> TOPIA                                                                                                  | デモをリクエス                                                                                                    | (ト 1,888,799,9666 よくある発展 ジボート |
|----------------------------------------------------------------------------------------------------|----------------------------------------------------------------------------------------------------|----------------------------------------------------------------------------------------------------|-------------------------------|
| 2000 ソリューション・ 計画と通磁設定 秀                                                                                             | ž.                                                                                                    | ミーディングをスケジュールする ミーディングに参加する ミ                                                                                                    | -942988898 •                  |
|                                                                                                    | (1) アカウント時候 - (2) 併放を協調 - (3)                                                                                      | ミーティングのテスト                                                                                                    |                               |
|                                                                                                    |                                                                                                    | 間を増やしましょう。<br><sup>1990にて第45020007カウントを作成しましょう!</sup><br>1997-00ですか?                                                                        |                               |
|                                                                                                    | na na                                                                                                    | me@domain.com                                                                                                    |                               |
|                                                                                                    | na na na na na na na na na na na na na n                                                                           | me@domain.com                                                                                                    |                               |
|                                                                                                    | ROX                                                                                                    |                                                                                                    |                               |
|                                                                                                    |                                                                                                    | 私はロボットではあり<br>ません<br>ンドーンパー・Pittery                                                                                                    |                               |
|                                                                                                    |                                                                                                    |                                                                                                    |                               |
|                                                                                                    |                                                                                                    |                                                                                                    |                               |
| 1000/707<br>1858<br>第807-ム<br>2000/完全/1-62-<br>18<br>19<br>10<br>10<br>10<br>10<br>10<br>10<br>10<br>10<br>10<br>10 | クラスレート 定載時<br>モートくグライアント 2007年8月30日<br>フラング55 2007年7月3日<br>ののはブラグイン い<br>いってブラグイン 計画を通りまえ<br>Provedがポプリ ウェビナーとイベント | 98-7 高語<br>アガウント 日本語・<br>サポットセンター<br>サポットセンター<br>マイナトレーニング<br>フィートドック Currency<br>2006年2月17日 Currency<br>2006年2月17日 US Dates ・<br>アグウンビンティー |                               |
| 安全な原稿を確立しています。                                                                                                    |                                                                                                    |                                                                                                    | -                             |

- 8: PC 用のアプリをダウンロードします。 こちらの URL にアクセスしてください。 https://zoom.us/download#client\_4meeting
- 9:ミーティング用 Zoom クライアントの「ダウンロード」ボタンをクリックします。

| 🥑 🥶 ダウンロードセンター - Zo | om × +            |                |                                                                                                    |                                         |             | - 0                     | ×    |
|---------------------|-------------------|----------------|----------------------------------------------------------------------------------------------------|-----------------------------------------|-------------|-------------------------|------|
| ← → C               | om.us/download#cl | lient_4meeting |                                                                                                    |                                         |             | ☆ <b>⊖</b>              | . :  |
|                     |                   |                |                                                                                                    |                                         | デモをリクエスト 18 | 88.799.9666 リソース - サポート | - Â  |
| zoom                | ソリューション 🕶         | プランと価格         | 営業担当へのお問い合わせ                                                                                                    | ミーティングをスケジュールする                         | ミーティングに参加する | ミーティングを開催する 🗸           |      |
|                     |                   |                | ダウンロードセンター                                                                                                    | IT管理者用をダウンロー                            | κ           |                         |      |
|                     |                   |                | ミーティング用Zoomクライアント<br>最初にZoomミーティングを開始または参加されるときに、ウェ<br>が自動的にダウンロードされます。ここから手動でダウンロー<br>ダウンロード バー ョン5.1.3 (28656.0709)                     | 、<br>エブブラウザのクライアント<br>ドすることもできます。       |             |                         |      |
|                     |                   |                | Microsoft Outlook用Zoomプラグー<br>Outlook用ZoomプラグインをインストールするとMicrosoft Ou<br>が表示され、1回のクリックでミーディングの開始や日程の設<br>す。<br>グウンロード バージョン5.1.27830.0612 | イン<br>tiookソール(「-上にボタン<br>とを実行できるようになりま |             | •                       | h-20 |

10:ダウンロードが完了すると、画面左下にアイコンが表示されるのでクリックしてインストールを完了してください。

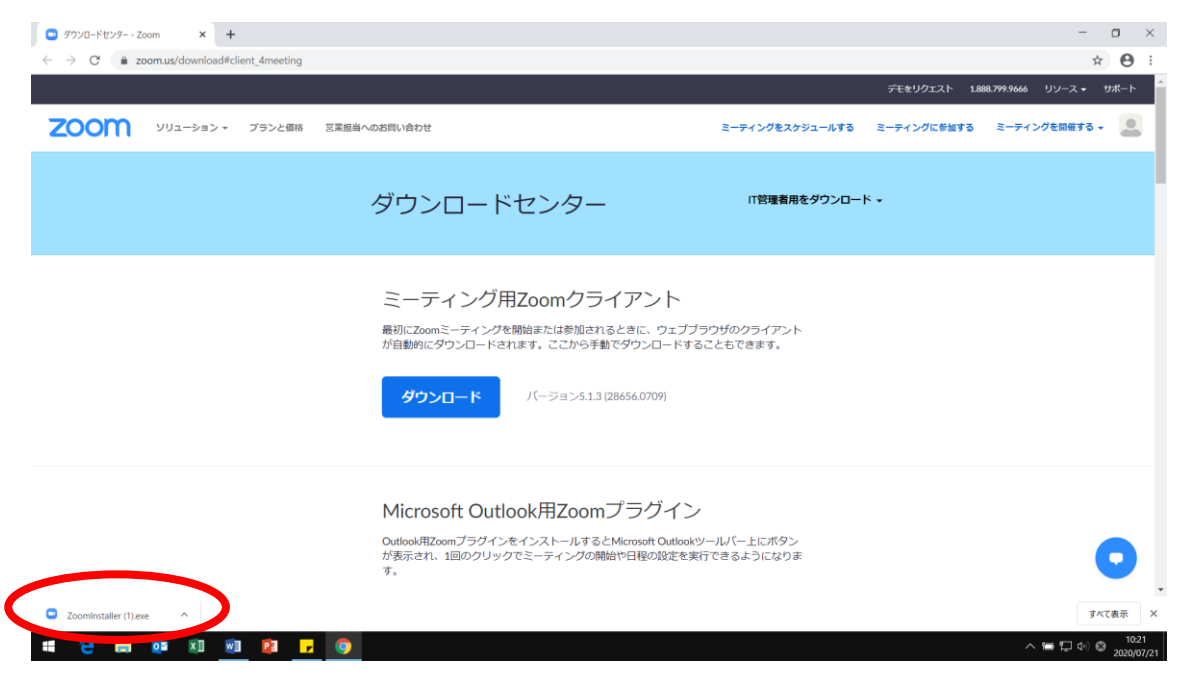